# **SAPTCO – Tamkeen Project**

### **Training Manual**

## Supplier Self Service Registration

Prepared by: Tamkeen Team

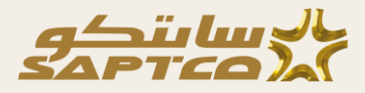

#### Table of Contents

| 1          | SUPPLIER SELE SERVICE REGISTRATION 3 |
|------------|--------------------------------------|
| - <b>-</b> | SUFFLICK SELF SERVICE REGISTRATION   |

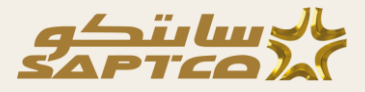

### **1** Supplier Self Service Registration

Supplier will self-register himself by following the company provided link and enter all the necessary details given on the form.

1. Supplier needs to provide his E-mail address and click on "Send Access Code".

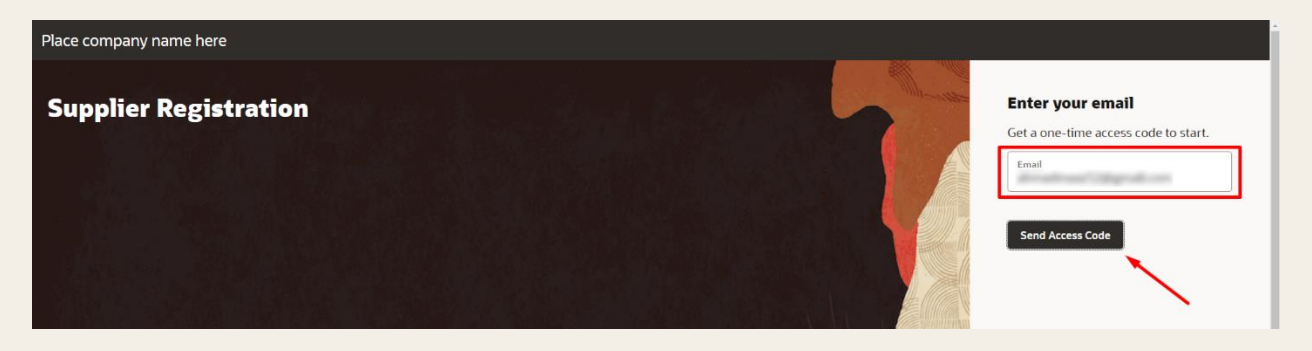

2. Copy the received code from the mail.

| 😑 附 Gma | ail Q Search mail                                                               | 当年                          | 0          | <b>(</b> ) | ••• | ġ. |
|---------|---------------------------------------------------------------------------------|-----------------------------|------------|------------|-----|----|
| 1 +     |                                                                                 | 1 of 11,577                 | < >        | -          |     | 3  |
| □•<br>☆ | IABGKF-TEST.fa.sender@workflow.email.me-jeddah-1.ocs.oraclecloud.com<br>to me ▼ | 3:56 PM (O minutes ago) 🛛 🛧 | <b>⊙</b> € | - I        | 1   |    |
| ()<br>D | Here's the access code you requested.                                           |                             | Ĺ          |            |     | •  |
|         | EKCity                                                                          |                             |            |            |     | +  |

3. Paste the Code and then click on "Continue". If the code is expired, then click on "Get a new code".

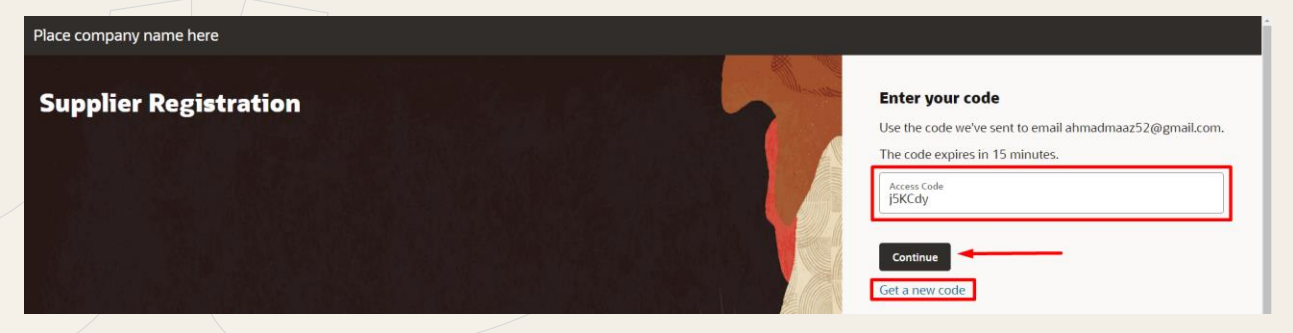

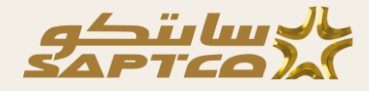

- 4. On the first Page, enter necessary company details:
- **Company:** Supplier name will be entered in company field.
- Website
- Request Reason: Select the reason for supplier registration request.
- Business Relationship: Select spend authorized as a business relationship.
- Tax Organization Type: Select tax organization type of supplier.
- **Supplier Type:** Select the type for supplier.
- **Tax Country:** Select supplier country in tax country.
- Supplier Taxpayer ID (CR Number) and Tax Registration Number (VAT Registration Number)
- Attachments

After entering mandatory and relevant fields, click on "Continue" to move forward to the next section of the registration process.

| upplier Registration                                                     |                                                                        |                         | 1 7                      |
|--------------------------------------------------------------------------|------------------------------------------------------------------------|-------------------------|--------------------------|
| Company Details                                                          |                                                                        |                         | Company Details          |
| Company                                                                  | Website                                                                | Country<br>Saudi Arabia | Contacts                 |
| Taxpayer ID                                                              | Tax Registration Number                                                | D-U-N-S Number          | Addresses                |
| Organization Type                                                        | Supplier Type                                                          |                         | Business Classifications |
| Note to Approver                                                         |                                                                        |                         | Bank Accounts            |
| l am self registering myself. I had<br>provided me with the link to self | l contacted with your xyz department personnel and he register myself. |                         | Products and Services    |
|                                                                          |                                                                        |                         | Questionnaire            |

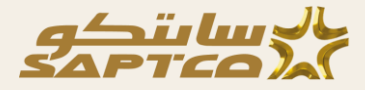

5. Enter all mandatory and relevant fields. If you want to request a company's supplier account, click on "Yes" on the second question. All the company provisioned roles will be auto selected by default to your user and you have an option to deselect the role. After that click on "Continue" to move forward to the next section. Also, if you want to add another contact, please click on "Add Another Contact" on the bottom left of the page.

| Country  Mobile Country  Phone +966 Ext 7                                                                                                    |            |  |  |  |
|----------------------------------------------------------------------------------------------------|------------|--|--|--|
| Job Title<br>Customer Specialist SA Fax<br>+966                                                                                                    | ills       |  |  |  |
| Is this an administrative contact?                                                                                                    |            |  |  |  |
| Administrative contact will revise general communications from us. Contract will revise general communications from us. Contract will revise general communications and self-service tasks. Contract will revise general communications and self-service tasks. Contract will revise general communications and self-service tasks. Contract will revise general communications from us. Contract will revise general communications and self-service tasks. Contract will revise tasks and tasks and |            |  |  |  |
| What user roles does this contact need?     Business Classi       Assign at least 1 user role to specify the responsibilities of the contact.     Business Classi                                                                                                    | ifications |  |  |  |
| Supplier Self Service Administrator Manages the profile information for the supplier company. Primary tasks include updating supplier profile information and requesting user accounts to grant employees access to the supplier application.                                                                                                    | ;<br>      |  |  |  |
| Supplier Sales Representative<br>Manages agreements and deliverables for the supplier company. Primary tasks include acknowledging or requesting changes to agreements in Questionnaire                                                                                                    | services   |  |  |  |
| Last updated 1 minute ago Cancel Save Continue                                                                                                    |            |  |  |  |

6. Enter all the mandatory and relevant fields and necessary fields including Address purpose whether it will be used for Receiving Orders, Receiving Payments or only RFQ Bidding. Associate your previously created contact with this address and click on continue.

| Address 1                                 |                                                          | 団                    |                          |
|-------------------------------------------|----------------------------------------------------------|----------------------|--------------------------|
| Address Name                              | What's this address used for? Select at least 1 purpose. | <b>-</b>             | 31-                      |
|                                           | Receive Purchase Orders Receive Payments                 | Bid on REQs          | 0.17                     |
| Country/Region<br>Saudi Arabia            |                                                          | •                    | Company Details          |
| Address Line 1 and 2                      | Address Line 2 City                                      | •                    | Contacts                 |
|                                           |                                                          |                      | Addresses                |
| Postal Code                               |                                                          |                      | Business Classifications |
| Email                                     | Country<br>SA Phone<br>+966                              | Ext                  | Bank Accounts            |
| Country Fax                               |                                                          |                      | Products and Services    |
| 2A +900                                   |                                                          |                      | Questionnaire            |
| Last updated 15 minutes ago               |                                                          | Cancel Save Continue |                          |
|                                           |                                                          |                      |                          |
| Which contacts are associated to this add | ess?                                                     |                      | Bank Accounts            |
| Ahmed M                                   | aaz ahmadmaaz52@gmail.com                                | Customer Specialist  |                          |
|                                           |                                                          | ~                    |                          |
| + Add Another Address                     |                                                          |                      | Questionnaire            |
| Last updated 17 minutes ago               |                                                          | Cancel Save Continue |                          |
|                                           |                                                          |                      |                          |

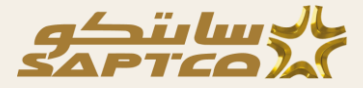

7. If you want to provide bank accounts, please provide the necessary details. You can optionally attach documents related to bank accounts as necessary. If you want to create multiple bank accounts, select "Add another bank account" and enter the details filled in the previous one. After adding all your bank accounts click on "Continue" to move forward to the next section.

| Place company name here                |                         |                          |               |                                      |
|----------------------------------------|-------------------------|--------------------------|---------------|--------------------------------------|
| Supplier Registration<br>Bank Accounts |                         |                          |               | 5  <sub>7</sub>                      |
| Bank account 1                         |                         |                          | ۵             | Company Details                      |
| Country<br>Saudi Arabia                | •                       |                          |               | Contacts                             |
| Bank                                   | Bank Branch             | Account Number           |               | Addresses                            |
|                                        |                         |                          |               | Business Classifications             |
| IBAN                                   | Currency<br>Saudi Riyal | Account Type<br>Checking | •             | Bank Accounts                        |
| Account Holder                         |                         |                          |               | Products and Services                |
| Last updated 50 seconds ago            |                         | Cancel                   | Save Continue | Questionnaire                        |
|                                        |                         |                          |               |                                      |
| Attach supporting documents            |                         |                          |               | Addresses                            |
| Select or drop files here.             |                         |                          |               | Business Classifications             |
| URL                                    | Add URL                 |                          |               | Bank Accounts  Products and Services |
| No items to display.                   |                         |                          | ×             | Questionnaire                        |
| Last updated 1 minute ago              |                         | Cancel                   | Save Continue |                                      |

8. Enter your products and services that you will be providing us. "You can select the minor categories "Investment Buildings" and "Office Buildings" or major categories (If you provide all the categories under the major category) "Buses" as selected in our below example. After selecting all the necessary products and services, click on "Continue".

| Q Se        | arch by category or description |                       | 6   <sub>7</sub>         |
|-------------|---------------------------------|-----------------------|--------------------------|
| 3 selecte   | ed View Selected Clear Selected |                       |                          |
|             | Category                        | Description           | Company Details          |
|             | ▼ 🗅 Assets                      | Assets                | Contacts                 |
|             | ▼ 🗅 Buildings                   | Buildings             | Addresses                |
|             | Investment Buildings            | Investment Buildings  |                          |
|             | 🗉 Office Buildings              | Office Buildings      | Business Classifications |
|             | Residential Buildings           | Residential Buildings | Bank Accounts            |
|             | E Station Buildings             | Station Buildings     |                          |
|             | Warehouse Buildings             | Warehouse Buildings   | Products and Services    |
|             | ▶ 🗅 Buses                       | Buses                 | Questionnaire            |
| Last update | d 41 seconds ago                |                       | Cancel Save Continue     |

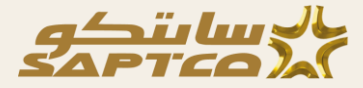

9. Provide answer to the required questions and to optional questions. Required Questions are marked as "Required" below the Question text. Also, an answer might contain the required attachment task and is only visible once a specific option is selected as an answer.

| Experience and Competency  Financial Viability  Financial Viability                                                                                                    |                          |  |  |  |
|----------------------------------------------------------------------------------------------------|--------------------------|--|--|--|
| Financial Viability ⊕ (Section 2 of 2)                                                                                                    | 717                      |  |  |  |
| 3. Average Profit or Loss for Last 3 Years as per the Audited Financial Statements or Annual Tax Return. Please attach the Financial Statement or Annual Tax Return Copy for validation. |                          |  |  |  |
| Required                                                                                                    |                          |  |  |  |
| a. 50 Million and Above (As per applicable currency)                                                                                                    | Company Details          |  |  |  |
| O b. 25 Million and Above, But Below 50 Million (As per applicable currency)                                                                                                    | Contacts                 |  |  |  |
| 🔘 c. Less than 25 Million (As per applicable currency)                                                                                                    |                          |  |  |  |
| 🔿 d. Net Loss                                                                                                    | Addresses                |  |  |  |
| Required                                                                                                    |                          |  |  |  |
| @ Add Attachments                                                                                                    | Business Classifications |  |  |  |
|                                                                                                    |                          |  |  |  |
| Comments                                                                                                    | Bank Accounts            |  |  |  |
| A                                                                                                    |                          |  |  |  |
| 4. Net Assets for the current year as per the Audited Financial Statement or Annual Tax Returns. Please attach the Audited Documents.                                                    | Products and Services    |  |  |  |
| Required                                                                                                    |                          |  |  |  |
| O a. Above 100 Million (As per applicable currency)                                                                                                    | Questionnaire            |  |  |  |
| b. 50 Million to 99 Million (As per applicable currency)                                                                                                    |                          |  |  |  |
| O c. 10 Million to 49 Million (As per applicable currency)                                                                                                    |                          |  |  |  |
| <u>.</u>                                                                                                    |                          |  |  |  |

10. If there are multiple sections of questionnaire, click on next section at the end of the first section to move forward and answer against the next section. Once completed, click on "Submit" to send the registration for approval.

| Supplier Registration                                      |                          |
|------------------------------------------------------------|--------------------------|
| Questionnaire                                              | 717                      |
| Experience and Competency   Financial Viability            | Company Details          |
| Experience and Competency $\widehat{=}$ (Section 1 of 2)   |                          |
| 1. How many Years of Experience you have in your industry? | Contacts                 |
| Required                                                   |                          |
| a. More than 10 Years                                      | Addresses                |
| O b. 5-9 Years                                             |                          |
| O c. Less than 5 Years                                     | Business Classifications |
| 2. Please provide Clientele Details.                       | Bank Accounts            |
| a. Extremely Large and Well-Known Clients (Multinational)  |                          |
| b. Large but Known Clients (National or Multinational)     | Products and Services    |
| O c. Small and Less Known Clients                          | Questionnaire            |
| Last updated 1 second ago                                  | Cancel Save Submit       |

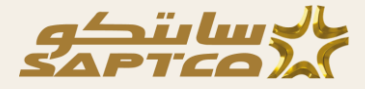

11. Note down the Registration request number for tracking purpose from the organization.

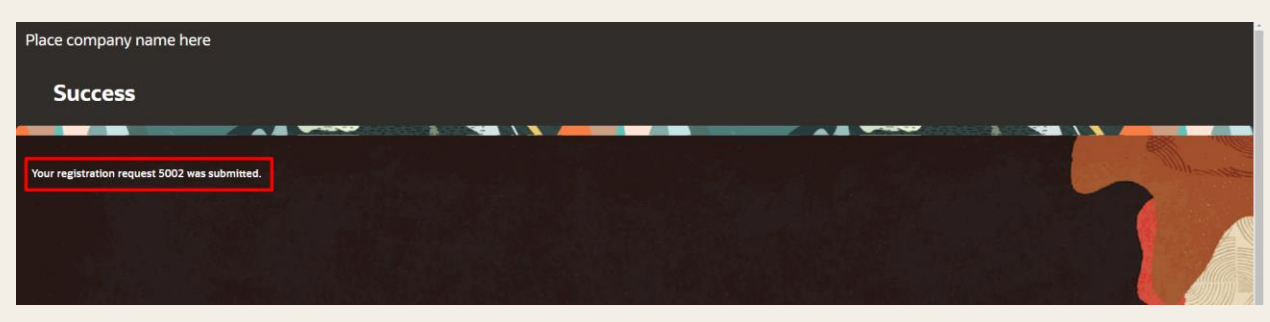